# **Adding Vendor Price Levels**

Last Modified on 08/11/2023 9:06 am EDT

## **Vendor Price Levels**

#### **Vendor Price Levels**

There are 4 Types of **Vendor Price Levels**. They are:

- Vendor Discount discount from standard cost
- Vendor Volume Percentage Discount costs that change depending upon quantity per Vendor
- Vendor Volume Cost Discount costs that change depending upon quantity per Vendor
- Vendor Volume Tiered Costs specific cost that is set depending upon the quantity

### Adding a Vendor Price Level

- To access the **Vendor Price Level** screen click on the <u>Gear</u> icon to the top right of the home screen.
- Select **Profile List** under General. In the Sales section, select **Price Levels**.

| Home 🏘 Sales                               | 🐂 Purchasing       | 0 <sup>0</sup> Production | 🗑 Warehouse | 🔅 Reports                          |                                              |
|--------------------------------------------|--------------------|---------------------------|-------------|------------------------------------|----------------------------------------------|
| dmin                                       |                    |                           |             |                                    |                                              |
| General                                    |                    |                           |             | Settings                           | Users & Roles                                |
| Import                                     |                    |                           |             | Company Info                       | <ul> <li>Roles</li> </ul>                    |
| Profile Lists                              |                    |                           |             | Company Preferences                | <ul> <li>Users</li> </ul>                    |
| <ul> <li>Doc Status</li> </ul>             |                    |                           |             | Custom Fields                      | <ul> <li>Billing and Subscription</li> </ul> |
| <ul> <li>Alerts</li> </ul>                 |                    |                           |             | <ul> <li>Page Layouts</li> </ul>   |                                              |
| ECommerce Integration                      |                    |                           |             | Email Templates                    |                                              |
| <ul> <li>Shipping Integration</li> </ul>   |                    |                           |             | <ul> <li>Form Templates</li> </ul> |                                              |
| <ul> <li>Accounting Integration</li> </ul> |                    |                           |             | Domain Verification                |                                              |
| <ul> <li>Label Printing</li> </ul>         |                    |                           |             |                                    |                                              |
| <ul> <li>EDI Integration</li> </ul>        |                    |                           |             |                                    |                                              |
| <ul> <li>REST Api</li> </ul>               |                    |                           |             |                                    |                                              |
| <ul> <li>B2B Customer Portals</li> </ul>   |                    |                           |             |                                    |                                              |
| <ul> <li>Other Integrations</li> </ul>     |                    |                           |             |                                    |                                              |
| Revoke Support Login Expires 8/            | 15/2023 3:50:00 PM |                           |             |                                    |                                              |

| <ul> <li>₭ Home</li> <li>Admin → Profile Lists</li> <li>Profile Lists</li> </ul> | Sales 🏾 🏲 Purchasing | O <sup>®</sup> Production | Warehouse |                                                                                                    |
|----------------------------------------------------------------------------------|----------------------|---------------------------|-----------|----------------------------------------------------------------------------------------------------|
| Admin → Profile Lists Profile Lists                                              |                      |                           |           | G Reports                                                                                                    |
| Profile Lists                                                                    |                      |                           |           |                                                                                                    |
|                                                                                  |                      |                           |           |                                                                                                    |
| General                                                                          |                      |                           |           | Sales Repairs                                                                                                    |
| Activity Status     Activity Type                                                |                      |                           |           | Customer Types     Lead Statuses                                                                                       |
| Item Group     Units of Measure     UOM Sets                                     |                      |                           |           | Sales Tax Codes         Production           Item Sales Tax         > Steps           P ayment Methods         > Steps |
| <ul> <li>Account</li> <li>Manufacturers</li> </ul>                               |                      |                           |           | Sales Rep     Shipping                                                                                                 |
| Class     Currencies     FOB                                                     |                      |                           |           | C Guster Messages S hip Methods Proc Level Payment Gateway Payment Gateway                                             |
| Terms     Employee & Other N     Vendor Types                                    | lames                |                           |           |                                                                                                    |
| Attribute     User Group                                                         |                      |                           |           |                                                                                                    |

- The Price Level screen will present on the left hand side of the screen the Status of Price Level records. These can be <u>Active</u>, <u>Inactive</u> or <u>Both</u> dependent upon the button checked.
- On the **Price Level** screen create and input the <u>Name</u> for your pricing strategy.
- Select the **Type** of **Vendor Price Level** from the drop-down list.
  - Dependent upon the **Type** chosen, you may need to set up timing (beginning/end for your pricing strategy), select items affected, adjust standard price or cost, add a new price.

|                                  | Search      |                                                       | Q                                                                                                    |                                                                                                    |
|----------------------------------|-------------|-------------------------------------------------------|----------------------------------------------------------------------------------------------------|----------------------------------------------------------------------------------------------------|
| 🚓 Home 🛛 🏘 Sales                 | 😭 Purchasir | ng Q <sup>®</sup> Production                          | 🗑 Warehouse                                                                                                    | 🚱 Reports                                                                                                    |
| Admin → Profile Lists → Price Le | vels        |                                                       |                                                                                                    |                                                                                                    |
| Price Level                      |             |                                                       |                                                                                                    |                                                                                                    |
| Active Status                    |             |                                                       |                                                                                                    |                                                                                                    |
| Active Inactive Bo               | th          | Name                                                  |                                                                                                    |                                                                                                    |
| Becords                          | 0           | Туре                                                  |                                                                                                    | ~                                                                                                    |
| 2023 US Open 10% Discount        |             | Active                                                | ny Wide - Discount that ap                                                                                                    | pply to all customers and all items                                                                                                    |
| End of Currents Drive Discount   | As          | sign Start/End Dates                                  | ner Discount - Discount fro<br>ner Markup - Markup on st                                                                                                    | om standard price<br>tandard cost                                                                                                    |
| End of Summer Price Promotio     |             | Custor                                                | ner Item Price - Specific pri                                                                                                    | ices per item                                                                                                    |
| Labor Day Extravaganza           | 8           | Item N                                                | arkup - Markup from stan                                                                                                    | ndard cost per item                                                                                                    |
| VD Babolot 10%                   | 8           | Volum                                                 | e Discount by Percentage -<br>ner Item Group Discount -                                                                                                    | - Prices that change depending on quantity<br>Discount from standard price per item group                                                                                                    |
| Vol Disc by Price                | 0           | Curren                                                | cy Price - Price for a specif                                                                                                    | fic currency                                                                                                    |
| Total Records: 5                 |             | Custor<br>Custor<br>Custor<br>Volum<br>Vendo          | her Item By Percentage - N<br>her Pricing Group - A set o<br>her Stacked Percentages -<br>t Discount By Price - Prices<br>Discount - Discount from                       | Modify item prices up/down based on a percentage per item. Assigned on a customer by customer basis.<br>for ice level in aggregate. Assigned on a customer basis.<br>A set of percentage based price levels in aggregate. Assigned on a customer by customer basis.<br>Standard Cost<br>Standard Cost                                                                                             |
|                                  |             | Vendo<br>Vendo<br>Custor<br>Custor<br>Custor<br>Vendo | Volume Percentage Disco<br>Volume Cost Discount - C<br>ner Item Group Markup - N<br>ner Item Volume Pricing - 2<br>ner Item Volume Percenta,<br>Volume Tiered Cost - Spe | ount - Costs that change depending on quantity per Vendor<br>Costs that change depending on quantity per Vendor<br>Markup over standard cost per item group<br>Specific pring per item per customer that is set depending on quantity<br>ge Discourt - Specific percentage discourts per item per customer that is set depending on quantity<br>scific cost that is set depending on the quantity |

#### **Applying Vendor Price Levels**

Vendor Discount - discount from standard cost

- Create the <u>Name</u> for your Vendor Discount Price Level
- From the drop down menu of the **Type** field select **Vendor Discount**

| # Home       # Sales       Purchasing       Q: Production       Warehouse       Reports         Admin > Profile Lists > Price Levels       Price Level       Price Level       Price Price Pr                                                                                                    | Sea Sea                             | irch                        | Q                                                                                                    |
|----------------------------------------------------------------------------------------------------|-------------------------------------|-----------------------------|----------------------------------------------------------------------------------------------------|
| Admin » Profile Lists » Price Levels Price Level Active Status Active Company Wide - Discount from Standard Cost Price Discount - Discount from Standard Cost Price Customer Markup - Markup on standard or price Customer Markup - Markup on standard cost  Vel Discourts Price Promotion Usionut Price Price ther Change depending on quantity Customer Item Stander dots Usioner Item Stander dots Usioner Price Price shase Change depending on quantity Price Price ther Stander dots Customer Price Price Stander dots Customer Price Price shase Change depending on quantity Customer Price Price ther Stander dots Usioner Price Price ther Stander dots Customer Price Price ther Stander dots Customer Price Stander dots Velume Discourt to Price - Discourt from Standard Cost Velume Discourt by Price - Price that change depending on quantity Customer Price Transger - Modify Item prices up/down based on a percentage per item. Assigned on a customer by customer basis. Customer Price Stander Price Transger - Modify Item prices up/down based on a percentage per item. Assigned on a customer by customer basis. Customer Price for Stander dots Velume Discourt To Price Stander dots Customer Transger - Modify Item prices up/down based on a percentage per item. Assigned on a customer by customer basis. Velume Discourt To Price Stander dots ther dange depending on quantity Vendor Volume Cost Discourt - Costs that change depending on quantity per Vendor Vendor Volume Cost Discourt - Costs that change depending on quantity per Vendor Vendor Volume Cost Discourt - Costs that change depending on quantity per Vendor Vendor Volume Cost Discourt - Costs that change depending on quantity per Vendor Vendor Volume Parcentage Discourt - Costs that change depending on quantity per Vendor Customer Item Group Markup - Markup or standard cost per Item group                                                                                                    | 🛊 Home 🛷 Sales                      | 🚖 Purchasing 🛛 😋 Produc     | tion 📦 Warehouse 🔥 Reports                                                                                                    |
| rice Level  tctive Status Active  Both ecords  Customer Price Promotion  Active Company Wide - Discount from Standard Cost Customer Markup - Markup or sandard cost Customer Hem froe Promotion  Active Customer Hem froe Promotion  Discount from standard cost Customer Hem froe Promotion  Total Records: 4  Vendor Discount - Discount from standard price Customer Hem Joreu Discount of the price act of precentage Price Hem Joreu Discount by customer basis. Customer Price Price Price Price Price Price Price Act of precentage Price Hem Joreu Discount by customer basis. Customer Hem Joreu Discount from standard cost Customer Hem Joreu Discount of Standard price Price Hem Joreu Discount from standard cost Customer Hem Group Discount - Discount from standard cost Customer Hem Joreu Discount of Standard price Price Hem Joreu Discount from standard cost Customer Hem Joreu Discount - Discount from standard cost Customer Hem Joreu Discount - Discount from standard cost Customer Hem Joreu Discount - Discount from standard cost Customer Hem Joreu Discount - Discount from standard cost Customer Price Price Active Customer Price Price Price Stat Change depending on quantity Customer Hem Joreu Discount - Costs that change depending on quantity Vendor Volume Discount - Costs that change depending on quantity Vendor Volume Cost Discount - Costs that change depending on quantity Customer Hem Group Markup - Markup or standard cost per Item group Customer Hem Group Discount - Costs that change depending on quantity Vendor Volume Cost Discount - Costs that change depending on quantity Vendor Volume Discount - Costs that change depending on quantity per Vendor Customer Hem Group Markup - Markup or standard cost per Item group Customer Hem Group Markup - Markup or standard cost per Item group Customer Hem Group Markup - Markup or standard cost per Item group Customer Hem Group Markup - Markup or standard cost per Item group Customer Hem Group Markup - Markup or standard cost per Item group Customer Hem Group Markup - Markup Oreut - Standar | Imin + Profile Lists + Price Levels |                             |                                                                                                    |
| Active () Inactive () Both         Active () Inactive () Both         acords ()         D23 US Open 10% Discount ()         Active () Inactive () Both         D32 US Open 10% Discount ()         Active () Inactive () Both         Discount ()         Active () Inactive () Inactive ()         Both ()         Discount ()         Active ()         Ind of Summer Price Promotion ()         Babor Day Extravaganza ()         Discount from standard cost         Discount from standard cost         Discount from standard cost         Discount from standard cost         Customer Item Stroug Discount - Discount from standard cost         Volume Discount Price Specific prices per item         Volume Discount - Discount Price Specific prices per item         Volume Discount - Discount Price Specific prices per item ()         Volume Discount - Discount - Discount from standard price per item group         Customer Fining Group - A set of price Inage absed price levels in aggregate. Assigned on a customer by customer basis.         Vulume Discount - Const them Standard cost per item group         Customer Fining Group - A set of price Inage absed price levels in aggregate. Assigned on a customer by customer basis.         Vulume Discount - Cost start change depending on quantity         Vendor Volume Percent                                                                                                    | ice Level                           |                             |                                                                                                    |
| Active O Inactive Both       Name         cords       O         023 US Open 10% Discourt       O         03 US Open 10% Discourt       O         Active Orage Extravoganca       O         obsc by Price       Discourt from standard cost         Total Records: 4       Total Records: 4                                                                                                    | ctive Status                        |                             |                                                                                                    |
| inter O mixture O stort       Image: Stort O mixture O stort         ecords       Image: Stort O mixture O stort         1023 US Open 10% Discourt       Image: Stort O mixture O stort         ind of Summer Price Promotion       Image: Stort O mixture O stort         abor Day Extravagenza       Image: Discourt from standard cost         Discourt from standard or Discourt o Stort Form standard cost       Customer Discourt o Stort from standard cost         Volume Discourt from standard cost       Customer Discourt o Standard cost         Ustore I m Price - Specific prices per item       Customer Discourt of fore standard price         Ustore I m Price - Specific prices per item Standard cost       Volume Discourt Fore standard price         Total Records: 4       Total Records: 4       Volume Discourt - Discourt Constandard price per item Standard cost         Vendor Volume Precentage - Modify item prices up/down based on a percentage per item. Assigned on a customer by customer basis.       Volume Discourt - Discourt - Store Volume Precentage - A set of precentage as based price level in aggregate. Assigned on a customer by customer basis.         Volume Discourt - Torn Standard Cost Prices that change depending on quantity       Vendor Volume Precentage Discourt - Costs that change depending on quantity         Vendor Volume Percentage Discourt - Costs that change depending on quantity per Vendor       Vendor Volume Percentage Discourt - Costs that change depending on quantity         Vendor Volume Percentage Discourt - Costs                                                                                                    | Active Inactive Both                | Name                        |                                                                                                    |
| Records     Company Wide - Discount that apply to all customers and all items       2023 US Open 10% Discount     Gendard Summer Price Promotion       End of Summer Price Promotion     Gustomer Harkup - Markup on standard cost       Labor Day Extravaganza     Discount from standard cost       Vol Disc by Price     Discount from standard cost       Total Records: 4     Total Records: 4                                                                                                    |                                     | Туре                        | Vendor Discount - Discount from Standard Cost                                                                                     |
| 2023 US Open 10% Discount  Assign Start/End Dates Customer Price Promotion Labor Day Extravaganza Internet Price Promotion Internet Price Promotion Internet Price Price Price Internet Price Price  | ecords 😌                            | Active                      |                                                                                                    |
| End of Summer Price Promotion Assign Start/End Dates Labor Day Extravaganza Discount from standard cost Ustomer Markup - Markup on standard cost Ustomer them Price - Specific prices per item Discount form standard cost This Price Level will This Price Level will This Price Level will Total Records: 4 Total Records: 4 Total Reco | 2023 US Open 10% Discount 💦 😒       |                             | Company Wide - Discount that apply to all customers and all items<br>Customer Discount - Discount from standard orice             |
| Labor Day Extravaganza                                                                                                    | End of Summer Price Promotion       | Assign Start/End Dates      | Customer Markup - Markup on standard cost                                                                                         |
| Labol Day Ext avagait2       Image: An avagait2       Image: An avagait2       Image                                                                                                    | ahar Day European                   | Discount from standard cost | Customer Item Price - Specific prices per item                                                                                    |
| Vol Disc by Price     Vol Disc by Price                                                                                                    |                                     | Discount nom standard cost  | Item Markup - Markup from standard cost per item<br>Volume Discount by Percentage - Prices that change depending on quantity      |
| Total Records: 4 Currency Price - Price for a specific currency Customer them By Percentage - Modify item prices up/down based on a percentage per item. Assigned on a customer by customer base Total Records: 4 Customer Pricing Group - A set of price level in aggregate. Assigned on a customer by customer basis. Customer Price Price - Prices that change depending on quantity Vendor Volume Discount By Price - Prices that change depending on quantity per Vendor Vendor Volume Percentage Discount - Costs that change depending on quantity per Vendor Customer Hem Group Markup - Markup - Markup over standard cost per leve                                                                                                    | /ol Disc by Price 8                 | This Price Level will       | Customer Item Group Discount - Discount from standard price per item group                                                        |
| Total Records: 4 Customer Item By Percentage - Modify term prices up/down based on a percentage per item. Assigned on a customer by customer based on a customer by customer based on a customer based on a customer by customer based on a customer by customer based on a customer by customer based on a customer by customer based on a customer by customer based on a customer based on a custom |                                     |                             | Currency Price - Price for a specific currency                                                                                    |
| Customer Princing Uroup - A set or price veilen in aggregate Assigned on a customer by customer basis. Customer Stacked Percentages - A set of price veilen aggregate. Assigned on a customer by customer basis. Volume Discount: By Price - Prices that change depending on quantity Vendor Volume Percentage Discount - Costs that change depending on quantity per Vendor Vendor Volume Cost Discount - Costs that change depending on quantity per Vendor Customer tem Group Markup - Markup over standard cost per item group                                                                                                    | Total Pacarda: 4                    |                             | Customer Item By Percentage - Modify item prices up/down based on a percentage per item. Assigned on a customer by customer basis |
| Volume Toccourt 6 price - Price shat change depending on quantity<br>Vendor Discourt - Discourt from Standard Cost<br>Vendor Volume Percentage Discourt - Cost shat change depending on quantity per Vendor<br>Vendor Volume Cost Discourt - Cost shat change depending on quantity per Vendor<br>Vendor Volume Cost Discourt - Cost shat change depending on quantity per Vendor<br>Vendor Volume Cost Discourt - Cost shat change depending on quantity per Vendor<br>Customer Item Group Markup - Markup over standard cost per Item group                                                                                                    | Total Necolds. 4                    |                             | Customer Pricing Group - A set of price level in aggregate. Assigned on a customer by customer basis.                             |
| Vendar Discount - Discount From Standard Cost<br>Vendar Volume Percentage Discourt - Cost<br>Vendar Volume Sozt Discourt - Cost shar change depending on quantity per Vendar<br>Vendar Volume Cost Discourt - Cost shar change depending on quantity per Vendar<br>Customer Item Group Markup - Markup over standard cost per Item group                                                                                                    |                                     |                             | Customer Discaled Performances and performance based price revers in aggregate. Assigned on a customer by customer basis.         |
| Vendor Volume Percentage Discount - Costs that change depending on quantity per Vendor<br>Vendor Volume Cost Discount - Costs that change depending on quantity per Vendor<br>Customer Hem Group Markup - Markup over standard cost per Hem group                                                                                                    |                                     |                             | Vender Discount - Discount form Standard Cost                                                                                     |
| Vendor Volume Cost Discount - Costs that change depending on quantity per Vendor<br>Customer Item Group Markup - Markup over standard cost per Item group                                                                                                    |                                     |                             | Vendor Volume Percentage Discount - Costs that change depending on quantity per Vendor                                            |
| Customer Item Group Markup - Markup over standard cost per Item group                                                                                                    |                                     |                             | Vendor Volume Cost Discount - Costs that change depending on quantity per Vendor                                                  |
|                                                                                                    |                                     |                             | Customer Item Group Markup - Markup over standard cost per item group                                                             |
| Customer Item Volume Pricing - Specific pricing per item per customer that is set depending on quantity                                                                                                    |                                     |                             | Customer Item Volume Pricing - Specific pricing per item per customer that is set depending on quantity                           |
| Customer Item Volume Percentage Discount - Specific percentage discounts per item per customer that is set depending on quantity                                                                                                    |                                     |                             | Customer Item Volume Percentage Discount - Specific percentage discounts per item per customer that is set depending on quantity  |
| Vendor Volume Tiered Cost - Specific cost that is set depending on the quantity                                                                                                    |                                     |                             | Vendor Volume Tiered Cost - Specific cost that is set depending on the quantity                                                   |

- When creating a **Vendor Discount** Price Level
- The system defaults the status of the Price Level as Active however you can always uncheck the Active checkbox and click Save to update the Price Level to Inactive if needed
- You may need to:
  - Set up timing (beginning/end for your pricing strategy)
  - To set up timing (the start/end dates for your pricing strategy) check the <u>Assign</u> <u>Start/End Dates</u> box and select the <u>Calendar</u> icon within the <u>Start Date/End Date</u> fields
- You will need to determine if the Vendor Discount needs to be a <u>Decrease</u> or <u>Increase</u> from Standard Cost. You can do this by choosing one of these two options from the drop down field for "The Price Level will..." and then the percentage of Decrease/Increase in the "item costs by" field
- Once all necessary fields are updated you can Save the Vendor Price Level by selecting the green Save button in the upper right hand corner of the screen

| ★ Home       ★ Sales       ➡ Purchasing       QS       Production       ♥ Warehouse       ♠ Reports         Admin > Profile Lists > Price Levels <t< th=""><th>Mome Sales Purchasing O Production Warehouse Reports     Admin &gt; Profile Lists &gt; Price Levels   Price Level   Active Status    <ul> <li>Active ] Inactive ] Both</li> <li>Records</li> <li>2023 US Open 10% Discount</li> <li>End of Summer Price Promotion</li> <li>Labor Day Extravaganza</li> <li>Vol Disc by Price</li> <li>Of Babolot 10%</li> <li>Total Records: 5</li> </ul> VD Babolot 10%   Vol Babolot 10%     Vol Babolot 10%     Vol Babolot 10%     Vol Disc by Price     Vol Disc by Price     Vol Babolot 10%     Vol Babolot 10%     Vol Babolot 10%     Vol Babolot 10%     Vol Babolot 10%     Vol Disc by Price     Vol Babolot 10%     Vol Babolot 10%  <th>InterTime</th><th></th><th>Searc</th><th>h</th><th></th><th>C</th><th>2</th><th></th><th></th></th></t<>                                                                                                    | Mome Sales Purchasing O Production Warehouse Reports     Admin > Profile Lists > Price Levels   Price Level   Active Status <ul> <li>Active ] Inactive ] Both</li> <li>Records</li> <li>2023 US Open 10% Discount</li> <li>End of Summer Price Promotion</li> <li>Labor Day Extravaganza</li> <li>Vol Disc by Price</li> <li>Of Babolot 10%</li> <li>Total Records: 5</li> </ul> VD Babolot 10%   Vol Babolot 10%     Vol Babolot 10%     Vol Babolot 10%     Vol Disc by Price     Vol Disc by Price     Vol Babolot 10%     Vol Babolot 10%     Vol Babolot 10%     Vol Babolot 10%     Vol Babolot 10%     Vol Disc by Price     Vol Babolot 10%     Vol Babolot 10% <th>InterTime</th> <th></th> <th>Searc</th> <th>h</th> <th></th> <th>C</th> <th>2</th> <th></th> <th></th>                                                                                                    | InterTime        |                       | Searc | h              |                | C           | 2                  |                  |      |
|----------------------------------------------------------------------------------------------------|----------------------------------------------------------------------------------------------------|------------------|-----------------------|-------|----------------|----------------|-------------|--------------------|------------------|------|
| Admin > Profile Lists > Price Levels Price Level Active Status  Active O Inactive O Both Records  2023 US Open 10% Discount Cabor Day Extravaganza Vol Disc by Price VD Babolot 10%  Vol Disc by Price  Cabor Day Extravaganza Cabor Day Extravaganza Cabor  | Admin > Profile Lists > Price Levels  Price Level  Active Status  Active O Inactive O Both Records  2023 US Open 10% Discount O End of Summer Price Promotion Labor Day Extravaganza Vol Disc by Price  Total Records: 5  Discount from standard cost This Price Level will Decrease Increase Incre | 希 Home           | 🏘 Sales               | F     | Purchasing     | ¢° Produc      | tion        | 🗑 Warehouse        | 🕒 Керс           | orts |
| Vice Level       Active Status     VD Babolot 10% <ul> <li>Active One</li> <li>Both</li> <li>Records</li> <li>Proceeding</li> <li>Control Control Con</li></ul>                                                                                                    | Active Status VD Babolot 10% <ul> <li>Active Inactive Both</li> <li>Records</li> <li>2023 US Open 10% Discount</li> <li>End of Summer Price Promotion</li> <li>Labor Day Extravaganza</li> <li>Vol Babolot 10%</li> <li>Contail Records: 5</li> </ul> VD Babolot 10%   Total Records: 5      VD Babolot 10% Discount from standard cost Discount from standard cost Total Records: 5 VD Babolot 10% VD Babolot 10% Discount from standard cost Total Records: 5 VD Babolot 10% VD Babolot 10%<                                                                                                    | ldmin → Profile  | e Lists 		 Price Leve | els   |                |                |             |                    |                  |      |
| Active Status     VD Babolot 10% <ul> <li>Active O Inactive O Both</li> <li>Records</li> <li>Price Promotion</li> <li>End of Summer Price Promotion</li> <li>Labor Day Extravaganza</li> <li>Vol Disc by Price</li> <li>Start Date</li> <li>O8/08/2023</li> <li>End Date</li> <li>O9/10/2023</li> <li>Discount from standard cost</li> <li>OB/08/2023</li> <li>End Date</li> <li>O9/10/2023</li> </ul>                                                                                                    | Active Status VD Babolot 10%  Active Onactive Both Records  2023 US Open 10% Discount  End of Summer Price Promotion  Labor Day Extraveganza  Vol Disc by Price  Total Records: 5  VD Babolot 10%  UDecrease Increase Incre | Price Level      |                       |       |                |                |             |                    |                  |      |
| Active             Olactive             Oscillation                  Records                 Doz 3 US Open 10% Discount                 2023 US Open 10% Discount                 Cata of Summer Price Promotion                 Labor Day Extravaganza                 Vol Disc by Price                 Vol Disc by Price                 Discount from standard cost                 Discount from standard cost                 Discount from standard cost                 Discount from standard cost                                                                                                    | Active ○ Inactive ○ Both     Records     O     O     Summer Price Promotion     O     Labor Day Extravaganza     O     Vol Disc by Price     Total Records: 5     Total Records: 5     O     D     D               | Active Status    |                       |       | VD Babolot 1   | 096            |             |                    |                  |      |
| Records     Image: Start Price Promotion       2023 US Open 10% Discount     Image: Start Price Promotion       End of Summer Price Promotion     Image: Start Price Promotion       Labor Day Extravaganza     Image: Start Price Price Pr                                                                                                    | Records     Image: Constraint of a standard cost       2023 US Open 10% Discount     Image: Constraint of a standard cost       End of Summer Price Promotion     Image: Constraint of a standard cost       Labor Day Extravaganza     Image: Constraint of a standard cost       Vol Disc by Price     Image: Constraint of a standard cost       VD Babolot 10%     Image: Constraint of a standard cost       Total Records:     Image: Constraint of a standard cost       Total Records:     Image: Constraint of a standard cost       Image: Constraint of a standard cost     Image: Constraint of a standard cost       Image: Constraint of a standard cost     Image: Constraint of a standard cost                                                                                                    | O Active         | Inactive O Both       | n     |                | Name           | VD Babolot  | 10%                |                  |      |
| 2023 US Open 10% Discount     Image: Constraint of the second of the second of the secon                           | 2023 US Open 10% Discount   End of Summer Price Promotion  Labor Day Extravaganza  Vol Disc by Price  VD Babolot 10%  Total Records: 5  Total Records: 5  Comparison of the price Level will Decrease  Increase  Increase  Increase  Increase  Increase  Increase  Increase  Increase Increase Inc  | Records          |                       | 0     |                | Туре           | Vendor Disc | count - Discount f | om Standard Cost |      |
| End of Summer Price Promotion   Assign Start/End Dates   Assign Start/End Dates   Assign Start/End Dates   Assign Start/End Dates    Assign Start/End Dates    Assign Start/End Dates    Assign Start/End Dates    Assign Start/End Dates     Assign Start/End Dates                                                                                                    | End of Summer Price Promotion  Assign Start/End Dates  Assign Start/End Dates  Start Date  08/08/2023 End Date  09/10/2023 Discount from standard cost This Price Level will  Decrease Increase Increase Increase                                                                                                    | 2023 US Open     | 10% Discount          | 8     |                | Active         | <b>~</b>    |                    |                  |      |
| Labor Day Extravaganza  Vol Disc by Price VD Babolot 10%  UD Babolot 10%  UD Babolot 10% UD Babolot 10% UD Babo | Labor Day Extravaganza  Vol Disc by Price DBabolot 10% Discount from standard cost Total Records: 5 Discount from standard cost This Price Level will Decrease Increase Increase                                                                                                    | End of Summe     | r Price Promotion     | 8     | Assign Sta     | art/End Dates  | ✓           |                    |                  |      |
| Vol Disc by Price     Image: Constraint of the second second                           | Vol Disc by Price     Image: Constraint of the second second                           | Labor Day Extr   | avaganza              | 8     |                | Start Date     | 08/08/2023  |                    |                  |      |
| VD Babolot 10% Oliscount from standard cost                                                                                                    | VD Babolot 10%  Discount from standard cost Total Records: 5  Total Records: 5  This Price Level will Decrease Increase Increase                                                                                                    | Vol Disc by Prie | te                    | 8     |                | End Date       | 09/10/2023  |                    |                  |      |
| Discount from standard cost                                                                                                    | Total Records: 5 Discount from standard cost This Price Level will Decrease vitem costs by 10 %                                                                                                    | VD Babolot 10    | %                     | ۲     |                |                |             |                    |                  |      |
| This Price Level will Decrease vitem costs by 10 %                                                                                                    | Increase                                                                                                    | Tota             | al Records: 5         |       | This Price Lev | el will Decrea | ise 🗸       | item costs by      | 0                | %    |
|                                                                                                    |                                                                                                    |                  |                       |       |                |                |             |                    |                  |      |
|                                                                                                    |                                                                                                    |                  |                       |       |                |                |             |                    |                  |      |
|                                                                                                    |                                                                                                    |                  |                       |       |                |                |             |                    |                  |      |

Once Saved you can verify the applied Vendor Discount on the Defaults tab within the Vendor Information.

- Expand the side menu from your Admin screen
- From the Open Full Lists drop down menu select Vendors
- From your Vendors list select the Vendor receiving the Vendor Discount
- Click the Edit button next to the Vendor Name
- Click the Defaults tab
- Click the drop down arrow from the Price Level field and your Vendor Discount Price Level will appear

|   | Order Time       |               | Search     |            |    |            | Q |           |    |
|---|------------------|---------------|------------|------------|----|------------|---|-----------|----|
|   | 🖀 Home           | 🏘 Sales       | F          | Purchasing | ¢° | Production | Ð | Warehouse |    |
|   | Purchasing  Vend | lors → Vendor |            |            |    |            |   |           |    |
| ŀ | Vendor - Babo    | lot Tennis    | Equipn     | nent       |    |            |   |           |    |
|   | General          |               |            |            |    |            |   |           | Pr |
|   | Name             | Babolot Ter   | nnis Equip | ment       |    |            |   |           |    |
|   | Company          | Babolot       |            |            |    |            |   |           |    |
|   |                  |               |            |            |    |            |   |           |    |
|   | Address          | Defaults      | Notes      | Custom     |    |            |   |           |    |
|   |                  | Туре          |            |            |    |            | ~ |           |    |
|   |                  | Terms         |            |            |    |            | ~ |           |    |
|   | Р                | rice Level    |            |            |    |            | ~ |           | _  |
|   | Shi              | p Method 🛛 🗸  | D Babolot  | : 10%      |    |            |   |           |    |
|   |                  | FOB           |            |            |    |            | ~ |           |    |
|   |                  |               |            |            |    |            |   |           |    |
|   |                  |               |            |            |    |            |   |           |    |

Vendor Volume Percentage Discount - costs that change depending upon quantity per Vendor

- Create the <u>Name</u> for your Vendor Volume Percentage Discount Price Level
- From the drop down menu of the **Type** field select **Vendor Volume Percentage Discount**

|                                      | h                                | Q                                                                                                    |                                                                                                    |
|--------------------------------------|----------------------------------|----------------------------------------------------------------------------------------------------|----------------------------------------------------------------------------------------------------|
| 🐐 Home 🛛 🏘 Sales 🐂                   | Purchasing 🖓 Produ               | ction 📦 Warehouse                                                                                                    | 🚯 Reports                                                                                                    |
| Admin + Profile Lists + Price Levels |                                  |                                                                                                    |                                                                                                    |
| Price Level                          |                                  |                                                                                                    |                                                                                                    |
| Active Status                        |                                  |                                                                                                    |                                                                                                    |
| Active Inactive Both                 | Name                             |                                                                                                    |                                                                                                    |
|                                      | Туре                             |                                                                                                    | ~                                                                                                    |
| 2023 US Open 10% Discount            | Active<br>Assign Start/End Dates | Company Wide - Discount that aj<br>Customer Discount - Discount fri<br>Customer Markup - Markup on s                                      | oply to all customers and all items<br>om standard price<br>randrard rost                                                                                                    |
| End of Summer Price Promotion        |                                  | Customer Item Price - Specific pr                                                                                                    | ices per item                                                                                                    |
| Labor Day Extravaganza 🛛 😒           |                                  | Item Markup - Markup from stan<br>Volume Discount by Percentage                                                                           | dard cost per item<br>- Prices that change depending on quantity                                                                                                    |
| VD Babolot 10% S                     |                                  | Customer Item Group Discount -                                                                                                    | Discount from standard price per item group                                                                                                    |
| Vol Disc by Price 8                  |                                  | Currency Price - Price for a specif<br>Customer Item By Percentage - N                                                                    | tic currency<br>Aodify item prices up/down based on a percentage per item. Assigned on a customer by customer basis.                                                                                                    |
| Total Records: 5                     |                                  | Customer Pricing Group - A set o<br>Customer Stacked Percentages -<br>Volume Discount By Price - Price<br>Vendor Discount - Discount from | f price level in aggregate. Assigned on a customer by customer basis.<br>A set of percentage based price levels in aggregate. Assigned on a customer by customer basis.<br>Shat change depending on quantity<br>-Standard Cost      |
|                                      |                                  | Vendor Volume Percentage Disco<br>Vendor Volume Cost Discount - C                                                                         | ount - Costs that change depending on quantity per Vendor<br>Tosts that change depending on quantity per Vendor                                                                                                    |
|                                      |                                  | Customer Item Group Markup - I                                                                                                    | Markup over standard cost per item group                                                                                                    |
|                                      |                                  | Customer Item Volume Pricing -<br>Customer Item Volume Percenta<br>Vendor Volume Tiered Cost - Spe                                        | specific pricing per item per customer that is set depending on quantity<br>ge Discount - Specific percentage discounts per item per customer that is set depending on quantity<br>cific cost that is set depending on the quantity |

- Select the Assign Start/End Dates if needed
- Click the From field to input the beginning of your quantity range
- Click out of the From field and the system defaults the To field for that line to "And Above" and highlights the Discount % field
- Input the Discount % and click the next From field for your next discount based upon quantity
  - This example uses 0-3 items receive a 5% discount
  - The next line presents 4 items and above receive a 10% discount
  - As you enter the amounts in the From field the To field will update and auto-fill to 1 less than the next range once you click into the next field

| 🛪 Home 🏼 🏘 Sales                   |                  |                   | 4                              |                             |        |
|------------------------------------|------------------|-------------------|--------------------------------|-----------------------------|--------|
|                                    | 📜 Purchasing 🛛 🛱 | Production        | 🗑 Warehouse 🛛 🚱                | Reports                     |        |
| dmin → Profile Lists → Price Level | 5                |                   |                                |                             |        |
| Price Level                        |                  |                   |                                |                             |        |
| Active Status                      |                  |                   |                                |                             |        |
| Active Inactive Both               |                  | Name VVPD Bab     | olot Racquets                  |                             |        |
| Records                            | •                | Type Vendor Vo    | olume Percentage Discount - Co | sts that change depend $~~$ |        |
| 2023 US Open 10% Discount          | 8                | Active 🔽          |                                |                             |        |
| End of Summer Price Promotion      | Assign Start/Enc | Dates 🔽           |                                |                             |        |
| Labor Day Extravaganza             | Sta              | rt Date 08/08/202 | 3                              | <b></b>                     |        |
| VD Babolot 10%                     | 8 En             | d Date 08/16/202  | 3                              |                             |        |
| Vol Disc by Price                  | From             |                   | То                             | Discount %                  | Delete |
|                                    | • 0              |                   | 3                              | 5                           | ×      |
| Total Records: 5                   | 4                |                   | And Above                      | 10                          | ×      |
|                                    |                  |                   |                                |                             |        |

• Once all quantity ranges have been input into the respective fields you must click in the empty field in the bottom right hand corner and then click the Save button in the upper right hand corner of the screen.

| OrderTime         |                    | Search |                        |           | Q                     |                                  |        |
|-------------------|--------------------|--------|------------------------|-----------|-----------------------|----------------------------------|--------|
| # Home            | 🚸 Sales            | Ħ      | Purchasing 🖓 Produ     | iction    | Warehouse             | 🚯 Reports                        |        |
| Admin > Profile I | Lists + Price Leve | ls     |                        |           |                       |                                  |        |
| Price Level       |                    |        |                        |           |                       |                                  |        |
| Active Status     |                    |        |                        |           |                       |                                  |        |
| O Active O I      | nactive O Both     |        | Name                   | VVPD Babo | olot Racquets         | an Complexity desired at         |        |
| Records           |                    | 0      | lype                   | vendor Vo | nume Percentage Disco | int - Costs that change depend 👻 |        |
| 2023 US Open 1    | 0% Discount        | •      | Assign Start/End Dates |           |                       |                                  |        |
| End of Summer     | Price Promotion    | •      | Start Date             | 08/08/202 | 3                     | <b>*</b>                         |        |
| VD Babolot 10%    | vaganza            |        | End Date               | 08/16/202 | 3                     |                                  |        |
| Vol Disc by Price |                    | 0      | From                   |           | То                    | Discount %                       | Delete |
|                   |                    |        | 0                      |           | 3                     | 5                                | *      |
| Total             | Records: 5         |        | 4                      |           | 9                     | 10                               | ×      |
|                   |                    |        | 10                     |           | And Above             | 15                               | *      |
|                   |                    |        |                        |           |                       |                                  |        |
|                   |                    |        |                        |           |                       |                                  |        |
|                   |                    |        |                        |           |                       |                                  |        |
|                   |                    |        |                        |           |                       |                                  |        |
|                   |                    |        |                        |           |                       |                                  |        |

- The **Vendor Volume Percentage Discount** is now applied directly to the item and can be verified through the Vendors tab on the item
- From an/the item impacted by the Vendor Price Level select the Vendors tab and then click the green Add button towards the right hand portion of the screen

| Ørder Time                                           | Search                                    | Q                   |                |               |               |                  |                |             |              |                                   | TennisTime Logout                  |
|------------------------------------------------------|-------------------------------------------|---------------------|----------------|---------------|---------------|------------------|----------------|-------------|--------------|-----------------------------------|------------------------------------|
| r Home 🛷 Sales                                       | The Purchasing OS Production              | Warehouse           | 🚱 Reports      |               |               |                  |                |             |              |                                   |                                    |
| Create New                                           | Home + Items + Item                       |                     |                |               |               |                  |                |             | Created By M | ike Moore 7/13/2023 1:36 PM Modif | ed By Mike Moore 7/25/2023 4:16 PM |
| Open Full List 🔍                                     | ( Item - BPA1004-12 🚥                     |                     |                |               |               |                  |                |             |              |                                   |                                    |
| Percent Percende                                     | General                                   |                     |                | Summary       |               |                  |                |             |              |                                   |                                    |
| Receilt Records                                      | Description Babolot Pure Aero 100" (4-1/2 | 2)                  |                | Available     |               |                  | 0              |             |              |                                   |                                    |
| Babolot Tennis Equipment                             | Type Part                                 |                     |                | Required      |               |                  | 0              |             |              |                                   |                                    |
| # BPA1004-12                                         | Group Parts Group Change group            |                     |                | Net Available |               |                  | 0              |             |              |                                   |                                    |
| # BPA1004-34                                         | Price 240.00                              |                     |                | On hand       |               |                  | 0              |             |              |                                   |                                    |
| Babolot Vibration Dampner                            | Std. Cost 141.18                          |                     |                | Committed     |               |                  | 0              |             |              |                                   |                                    |
| 2-Pack                                               |                                           |                     |                | In Transit    |               |                  | 39             |             |              |                                   |                                    |
| <b>#</b> 3                                           |                                           |                     | $\mathbf{i}$   | On order      |               |                  | 3 ETA-8/4/2023 |             |              |                                   |                                    |
| Lob Lover Tennis                                     | Note Ide                                  |                     |                |               |               |                  |                |             |              |                                   |                                    |
| <ul> <li>Puzzy reliow balls</li> <li>1022</li> </ul> |                                           |                     |                |               |               |                  |                |             |              |                                   |                                    |
| ₹ 1022                                               |                                           |                     |                |               |               |                  |                |             |              |                                   |                                    |
| •                                                    | Inventory Custom On Order Det             | tail Required Detai | I Transactions | Vendors       | Related Items | Customer Aliases | Item Image     | Attachments | Alias        |                                   |                                    |
|                                                      | * 🖶 🖻                                     |                     |                |               |               |                  |                |             |              |                                   | Add                                |
|                                                      | VENDOR A                                  | PART                | NO             | VENDOR U      | IPC           | COST             | MIN ORDER      |             | ORDER INC    | LEAD TIME                         | ACTIONS                            |
|                                                      | Babolot Tennis Equipment                  | 1004-               | 1/2            |               |               | 120.00000        | 25             |             |              | 4                                 | C 0                                |
|                                                      | Joe Cool                                  | JCBPA               | 100412         |               |               | 175.00000        |                |             |              |                                   | C 0                                |
|                                                      |                                           |                     |                |               |               | Total Records: 2 |                |             |              |                                   |                                    |
|                                                      |                                           |                     |                |               |               |                  |                |             |              |                                   |                                    |

- Selecting the green Add button will open the Vendor Items window
- Select the drop down from the Price Level field and the **Vendor Volume Percentage Discount** will reflect as an option to select and Save

| Home     Sales       Create New     -       Open Full List     -                                                                                                    | Purchasing O <sup>0</sup> <sub>0</sub> Production     Home → Items → Item                                                                                                    | 📦 📦 Warehouse                                                                                                    | Reports                                                                                                    |                                                |                                                                                                    |          |
|----------------------------------------------------------------------------------------------------|----------------------------------------------------------------------------------------------------|----------------------------------------------------------------------------------------------------|----------------------------------------------------------------------------------------------------|------------------------------------------------|----------------------------------------------------------------------------------------------------|----------|
| Create New 👻<br>Open Full List 👻                                                                                                    | Home > Items > Item                                                                                                    |                                                                                                    |                                                                                                    |                                                |                                                                                                    |          |
| Open Full List 🚽                                                                                                    |                                                                                                    |                                                                                                    |                                                                                                    |                                                |                                                                                                    | Ch.      |
|                                                                                                    | Item - BPA1004-12 [EDIT                                                                                                    |                                                                                                    |                                                                                                    |                                                |                                                                                                    |          |
| and Brounds                                                                                                    | General                                                                                                    |                                                                                                    | Summary                                                                                                    |                                                |                                                                                                    |          |
| cent Records                                                                                                    | Description Babolot Pure Aero 100                                                                                                    | " (4-1/2)                                                                                                    | Available                                                                                                    |                                                | 0                                                                                                    |          |
| BPA1004-12                                                                                                    | Type Part<br>Group Parts Group Changes                                                                                                    | Vendor Items                                                                                                    |                                                                                                    |                                                |                                                                                                    | ×        |
| BPA1004-34<br>Babolot Tennis Equipment                                                                                                    | UOM EA                                                                                                    |                                                                                                    |                                                                                                    |                                                |                                                                                                    |          |
| Babolot Vibration Dampner                                                                                                    | Std. Cost 141.18                                                                                                    | General Custom                                                                                                    |                                                                                                    |                                                |                                                                                                    |          |
| 2-Pack                                                                                                    |                                                                                                    | Vendor                                                                                                    |                                                                                                    | v                                              |                                                                                                    |          |
| Lob Lover Tennis                                                                                                    |                                                                                                    | Part No                                                                                                    |                                                                                                    |                                                |                                                                                                    |          |
| Fuzzy Yellow Balls                                                                                                    | Note Edit                                                                                                    | Cost                                                                                                    | 0                                                                                                    |                                                |                                                                                                    |          |
| 1822                                                                                                    |                                                                                                    | Vendor UOM                                                                                                    |                                                                                                    | *                                              |                                                                                                    |          |
|                                                                                                    | Inventory Custom On Ord                                                                                                    | er De Conversion Rate                                                                                                    |                                                                                                    |                                                |                                                                                                    | lias     |
|                                                                                                    | * 🖶 🗠                                                                                                    | Vendor UPC                                                                                                    |                                                                                                    |                                                |                                                                                                    |          |
|                                                                                                    |                                                                                                    | Min Order                                                                                                    |                                                                                                    |                                                |                                                                                                    |          |
|                                                                                                    | VENDOR A                                                                                                    | Order Inc                                                                                                    |                                                                                                    |                                                |                                                                                                    | RDER INC |
|                                                                                                    | loe Cool                                                                                                    | Lead Time                                                                                                    |                                                                                                    |                                                |                                                                                                    |          |
|                                                                                                    | Jue cool                                                                                                    | Price Level                                                                                                    |                                                                                                    | × -                                            |                                                                                                    |          |
|                                                                                                    |                                                                                                    | Alt. Description                                                                                                    | VVPD Babolot Racquets                                                                                                    |                                                |                                                                                                    |          |
|                                                                                                    |                                                                                                    |                                                                                                    |                                                                                                    |                                                | 1                                                                                                    |          |
|                                                                                                    |                                                                                                    |                                                                                                    |                                                                                                    | le                                             |                                                                                                    |          |
|                                                                                                    |                                                                                                    | ls default                                                                                                    |                                                                                                    |                                                | L .                                                                                                    |          |
|                                                                                                    |                                                                                                    |                                                                                                    |                                                                                                    |                                                | •                                                                                                    |          |
|                                                                                                    |                                                                                                    |                                                                                                    |                                                                                                    |                                                | Course of the second second second second second second second second second second second second second second | Constal  |
|                                                                                                    |                                                                                                    |                                                                                                    |                                                                                                    |                                                |                                                                                                    |          |
|                                                                                                    |                                                                                                    |                                                                                                    |                                                                                                    |                                                |                                                                                                    |          |
| Vendor Create the                                                                                                    | • <b>Volume Cost Dis</b><br>e <u>Name</u> for your                                                                                                    | count - <u>costs th</u><br>Vendor Volur                                                                                                    | nat change dependir<br>ne Cost Discount                                                                                                    | ng upon quantit<br>Price Level                 | y per Vendor                                                                                                    |          |
| Vendor<br>• Create the<br>• From the<br>farTime                                                                                                    | r <b>Volume Cost Dis</b> e<br>e <u>Name</u> for your<br>drop down men                                                                                                    | <b>count</b> - <u>costs th</u><br>Vendor Volur<br>u of the <b>Type</b>                                                                                                    | n <u>at change dependir</u><br>ne Cost Discount<br>field select <b>Vend</b> o                                                                                                    | ng upon quantit<br>Price Level<br>or Volume Co | y per Vendor<br>Discour                                                                                         | It       |
| Vendor<br>• Create the<br>• From the<br>derTime                                                                                                    | • <b>Volume Cost Dis</b><br>e <u>Name</u> for your<br>drop down men                                                                                                    | count - <u>costs th</u><br>Vendor Volur<br>u of the <b>Type</b>                                                                                                    | nat change dependir<br>ne Cost Discount<br>field select <b>Vend</b> e                                                                                                    | ng upon quantit<br>Price Level<br>or Volume Co | <u>y per Vendor</u><br>Discour                                                                                  | It       |
| Vendor<br>• Create the<br>• From the<br>derTime Sea<br>More <b>solution</b>                                                                                                    | r Volume Cost Disc<br>e <u>Name</u> for your<br>drop down men<br><sup>ards</sup>                                                                                                    | count - <u>costs th</u><br>Vendor Volur<br>u of the <b>Type</b>                                                                                                    | nat change dependir<br>ne Cost Discount<br>field select <b>Vend</b> e                                                                                                    | ng upon quantit<br>Price Level<br>or Volume Co | <u>y per Vendor</u><br>Discour                                                                                  | It       |
| Vendor<br>• Create the<br>• From the<br>derTime • Size<br>hone • Sizes                                                                                                    | r <b>Volume Cost Dis</b><br>e <u>Name</u> for your<br>drop down men<br>rd                                                                                                    | Count - <u>costs th</u><br>Vendor Volur<br>u of the <b>Type</b>                                                                                                    | nat change dependir<br>ne Cost Discount<br>field select <b>Vend</b> e                                                                                                    | ng upon quantit<br>Price Level<br>or Volume Co | <u>y per Vendor</u><br>Discour                                                                                  | It       |
| Vendor<br>• Create the<br>• From the<br>derTime for the<br>home for the laws                                                                                                    | r <b>Volume Cost Dis</b><br>e <u>Name</u> for your<br>drop down men<br>r <sup>ot</sup>                                                                                                    | Count - <u>costs th</u><br>Vendor Volur<br>u of the <b>Type</b>                                                                                                    | nat change dependir<br>ne Cost Discount<br>field select <b>Vend</b> e                                                                                                    | ng upon quantit<br>Price Level<br>or Volume Co | <u>y per Vendor</u><br>D <b>st Discour</b>                                                                      | it       |
| Vendor<br>• Create the<br>• From the<br>derTime for<br>home for for<br>the satus                                                                                                    | r Volume Cost Disc<br>e <u>Name</u> for your<br>drop down men<br><sup>arch</sup>                                                                                                    | Count - <u>costs th</u><br>Vendor Volur<br>u of the <b>Type</b>                                                                                                    | nat change dependir<br>ne Cost Discount<br>field select <b>Vend</b> e                                                                                                    | ng upon quantit<br>Price Level<br>or Volume Co | <u>y per Vendor</u><br>Discour                                                                                  | It       |
| Vendor<br>• Create the<br>• From the<br>derTime for the<br>derTime for the<br>the status<br>ce Level<br>tive Status<br>Active () Inscrive () Both                                                                                                    | r Volume Cost Disc<br>e <u>Name</u> for your<br>drop down men<br><sup>srdt</sup><br><b>*</b> Purchasing <b>0</b> ° Production                                                                                                    | Count - <u>costs th</u><br>Vendor Volur<br>u of the <b>Type</b>                                                                                                    | nat change dependir<br>ne Cost Discount<br>field select <b>Vend</b> e                                                                                                    | ng upon quantit<br>Price Level<br>or Volume Co | <u>y per Vendor</u><br>ost Discour                                                                              | It       |
| Vendor<br>• Create the<br>• From the<br>derTime Sea<br>Home 2 Sales<br>ain > Profile Lass > Price Levels<br>ce Level<br>two Status<br>Active   Inactive   Both<br>cords   Bothere 106 (Process                                                                                                    | Volume Cost Disc e Name for your drop down men      vrd      P Parchasing      Q     Preduction      Name      Type      Active      Company                                                                                                    | count - costs th         Vendor Volur         u of the Type         ()         ()         ()         ()         ()         ()         ()         ()         ()         ()         ()         ()         ()         ()         ()         ()         ()         ()         ()         ()         ()         ()         ()         ()         ()         ()         ()         ()         ()         ()         ()         ()         ()         ()         ()         ()         ()         ()         ()         ()         ()         ()         ()         ()         ()         ()         ()         ()         ()         ()         ()                                                                                                    | ne Cost Discount<br>field select <b>Vend</b> e                                                                                                    | ng upon quantit<br>Price Level<br>or Volume Co | <u>y per Vendor</u><br>ost Discour                                                                              | It       |
| Vendor<br>• Create the<br>• From the<br>derTime sea<br>home status<br>ce Level<br>two Status<br>Active   Inactive   Both<br>cords   Dascour                                                                                                    | Volume Cost Disc e Name for your drop down men  rd      Perdusing 0 Production      Name      Type      Active Compa                                                                                                    | Count - <u>costs th</u><br>Vendor Volur<br>u of the <b>Type</b><br>C<br>Vereboux & Rep<br>Vereboux & Rep                                                                                                    | ne Cost Discount<br>field select <b>Vende</b>                                                                                                    | ng upon quantit<br>Price Level<br>or Volume Co | <u>y per Vendor</u><br>ost Discour                                                                              | It       |
| Vendor<br>• Create the<br>• From the<br>derTime sea<br>hore status<br>here status<br>here linactive Beth<br>cords 9<br>23 US Open 10% Discourt 9<br>d of Summer Price Promotion 9<br>bor Day betavagenca 9                                                                                                    | Volume Cost Disc e Name for your drop down men  rd      Purdusing      Q Production                                                                                                    | count - costs th         Vendor Volur         u of the Type         Image: State of the Context of the Context of the Cont | ne Cost Discount<br>field select <b>Vend</b> e                                                                                                    | ng upon quantit<br>Price Level<br>or Volume Co | <u>y per Vendor</u><br>ost Discour                                                                              | nt       |
| Vendor<br>• Create the<br>• From the<br>derTime for the<br>derTime for the<br>twe status<br>(active in active is both<br>cords is and<br>23 US Open 10% Discourt is<br>did of Summer Price Promotion is<br>bor Day Scrawaganza is<br>Babbolar 10% is is                                                                                                    | Volume Cost Disc<br>e <u>Name</u> for your<br>drop down men<br>arch<br>P Purchasing © Production<br>Name<br>Assign Start/End Dates<br>Company<br>Assign Start/End Dates<br>Company<br>Company<br>Com                                                                                                    | Vendor Volur<br>U of the <b>Type</b><br>Wrendor volur<br>u of the <b>Type</b><br>Wrendow the apply on all out<br>the <b>Company</b><br>Wrendow the apply on all out<br>the <b>Company</b><br>Wrendow the apply on all out<br>the <b>Company</b><br>Wrendow the apply on all out<br>the <b>Company</b><br>Wrendow the apply on all out<br>the <b>Company</b><br>Wrendow the apply on all out<br>the <b>Company</b><br>Wrendow the <b>Company</b><br>Wrendow the <b>Company</b>                                                                                                    | ne Cost Discount<br>field select Vende                                                                                                    | ng upon quantit<br>Price Level<br>or Volume Co | <u>y per Vendor</u><br>ost Discour                                                                              | nt       |
| Vendor<br>• Create the<br>• From the<br>derTime sea<br>derTime sea<br>tive status<br>) Active   Inactive   Both<br>scords  <br>223 US Open 10% Discourt  <br>at dis Caravaganza  <br>3 ababort 10%  <br>0 albics by Price   e                                                                                                    | Volume Cost Disc e Name for your drop down men      rop     volume     volume     volume     volume     Assign Start/End Datas                                                                                                    | vendor Volur         of the Type         o         o <td>ne Cost Discount<br/>field select Vende</td> <td>ng upon quantit<br/>Price Level<br/>or Volume Co</td> <td><u>y per Vendor</u><br/>Discour</td> <td>It</td>                                                                                                    | ne Cost Discount<br>field select Vende                                                                                                    | ng upon quantit<br>Price Level<br>or Volume Co | <u>y per Vendor</u><br>Discour                                                                                  | It       |
| Vendor<br>• Create the<br>• From the<br>rderTime • • • • • • • • • • • • • • • • • • •                                                                                                    | r Volume Cost Dis<br>e <u>Name</u> for your<br>drop down men<br>arch<br>rech<br>Reuchasing Q Production                                                                                                    | Count - <u>costs th</u><br>Vendor Volur<br>u of the <b>Type</b><br>Count of the <b>Type</b><br>Count of the <b>Type</b><br>Count of the <b>Type</b><br>Count of the <b>Type</b><br>Count of the the the the the the the the the the                                                                                                    | ne Cost Discount<br>field select Vende                                                                                                    | ng upon quantit<br>Price Level<br>or Volume Co | <u>y per Vendor</u><br>Ost Discour                                                                              | It       |
| Vendor<br>Create the<br>From the<br>From the<br>rderTime • 5<br>tice Level<br>Active   Institve   Both<br>Active   Institve   Both<br>D22 US Open 10% Discount •<br>nd of Summer Price Promotion •<br>abor Day Extrawagenza •<br>D Babolot 10% •<br>a of Disc by Price •<br>PPD Babolot Request •                                                                                                    | r Volume Cost Disc<br>e <u>Name</u> for your<br>drop down men<br>wch<br>P Purchasing C, Production<br>Name<br>Assign Start/End Dates<br>Custem<br>Custem<br>Cust                                                                                                    | count - costs th         Vendor Volur         u of the Type         Image: State State St | nat change dependir<br>ne Cost Discount<br>field select Vendo<br>orc<br>orc<br>en ange depending on quantity<br>standardine per item group<br>eas up/down based on a percentage per item. Assis<br>standard price levels in aggregate. Assigned on<br>itage based price levels in aggregate. Assigned on                                                                                                    | ng upon quantit<br>Price Level<br>or Volume Co | y per Vendor                                                                                                    | nt       |
| Vendor<br>• Create the<br>• From the<br>reaction of the second of the second o   | r Volume Cost Dis<br>e <u>Name</u> for your<br>drop down men<br>arch<br>r Purchasing <u>of</u> Production<br>Name<br>Assign Start/End Dates<br>Custom<br>Custom                                                                                                    | count - costs th         Vendor Volur         u of the Type         Image: State State St | at change dependir<br>ne Cost Discount<br>field select Vendo<br>ort<br>over<br>ange depending on quantity<br>standard price per item group<br>eex up/down based on a percentage per item. Assigned on<br>aggregate. Assigned on a customer by customer but<br>tage based price levels in aggregate. Assigned on<br>tage based price levels in aggregate. Assigned on                                                                                                    | ag upon quantit<br>Price Level<br>or Volume Co | <u>y per Vendor</u>                                                                                             | it       |
| Vendor<br>• Create the<br>• From the<br>• From the<br>rderTime for the formation of the formation of the formation o | r Volume Cost Dis<br>e <u>Name</u> for your<br>drop down men<br>rdb<br>rdb<br>rdb<br>rdb<br>rdb<br>rdb<br>rdb<br>rdb                                                                                                    | count - costs th         Vendor Volur         u of the Type         Image: Second Second  | at change dependir<br>ne Cost Discount<br>field select Vende<br>orc<br>orc<br>orc<br>es up/down based on a percentage per lem. Assiss<br>ange depending on quantity<br>standard price per item group<br>es up/down based on a percentage per lem. Assiss<br>tree<br>tree<br>ange gragending on quantity per Vendor<br>anderd ons per Vendor<br>anderd ons per Vendor<br>anderd ons per Vendor<br>anderd ons per Vendor                                                                                                    | ng upon quantit<br>Price Level<br>or Volume Co | y per Vendor                                                                                                    | It       |
| Vendor  Create the Create the From the From the Create setues Create setues Create setue Create setue Create setu         | r Volume Cost Dis<br>e <u>Name</u> for your<br>drop down men<br>ard<br><b>v Parchasing 0 Production</b><br>Assign Start/End Dates<br>Assign Start/End Dates<br>Custem<br>Custem<br>Custe | count - costs th         Vendor Volur         u of the Type         u         v         Wde-Discourt Het apply to all costs         v         Wde-Discourt Het apply to all costs         v         Wde-Discourt Het apply to all costs         v         Wde-Discourt Het apply to all costs         v         Wde-Discourt Het apply to all costs         v         v                                                                                                    | at change dependir<br>me Cost Discount<br>field select Vende<br>or<br>or<br>or<br>or<br>or<br>standard price herits n aggregate. Assigned on<br>term ange depending on quantity<br>standard price herits n aggregate. Assigned on<br>term ange depending on quantity per Vender<br>agge add price herits n aggregate. Assigned on<br>term ange depending on quantity per Vender<br>agge depending on quantity per Vender<br>aggedand price herits n aggregate. Assigned on<br>term ange depending on quantity per Vender<br>addred or per herits n aggregate. Assigned on<br>term aggedand price herits in aggregate. Assigned on<br>term and per or term group<br>per term per customer that is set depending on<br>per term per customer that is set depending on<br>per term per customer that is set depending on<br>per term per customer that is set depending on<br>term and term processors per term per customer that is set depending on<br>term and term processors per term per customer that is set depending on<br>term and term processors per term per customer term and the per customer term and<br>term and term and term | ng upon quantit<br>Price Level<br>or Volume Co | y per Vendor                                                                                                    | It       |

- Select the Assign Start/End Dates <u>if needed</u>
- Click the From field to input the beginning of your quantity range
- Click out of the From field and the system defaults the To field for that line to "And Above" and highlights the Discount % field
- Input the Discount % and click the next From field for your next discount based upon quantity
  - This example uses 0-15 items receive a \$3 discount

- The next line presents 16 30 items receive a \$6 discount
- The third line presents 31 items and above receive a \$9 discount
- As you enter the amounts in the From field the To field will update and auto-fill to 1 less than the next range once you click into the next field

| Ørder Time                         | Search |            |                           | Q                          |                         |             |        |
|------------------------------------|--------|------------|---------------------------|----------------------------|-------------------------|-------------|--------|
| 🐔 Home 🛛 🛷 Sales                   | Ħ      | Purchasing | O <sup>©</sup> Production | Warehouse                  | 🖨 Reports               |             |        |
| Admin + Profile Lists + Price Leve | ls     |            |                           |                            |                         |             |        |
| Price Level                        |        |            |                           |                            |                         |             |        |
| Active Status                      |        |            |                           |                            |                         |             |        |
| Active O Inactive O Both           |        |            | Name VVCD L               | Juniop IB Clay 3 Can       |                         |             |        |
| Records                            | 0      |            | Type Vendo                | r Volume Cost Discount - C | losts that change deper | ding on 🔻   |        |
| 2023 US Open 10% Discount          | 0      | Analas St  | Active 🗹                  |                            |                         |             |        |
| End of Summer Price Promotion      | 0      | Assign 30  | art/End Dates             |                            |                         |             |        |
| Labor Day Extravaganza             | 8      | From       |                           | То                         |                         | Discount \$ | Delete |
| VD Babolot 10%                     | 8      | 0          |                           | 15                         |                         | 3           | ×      |
| Vol Disc by Price                  | 0      | 16         |                           | 30                         |                         | 6           | *      |
| VVPD Babolot Racquets              | 0      | 31         |                           | And Above                  |                         | 9           | *      |
| Total Records: 6                   |        | 1          |                           |                            |                         | Ť           |        |

- Once all quantity ranges have been input into the respective fields you must click in the empty field in the bottom right hand corner and then click the Save button in the upper right hand corner of the screen
- The **Vendor Volume Cost Discount** is now applied directly to the item and can be verified through the Vendors tab on the item
- From an/the item impacted by the Vendor Price Level select the <u>Vendors</u> tab and then click the green Add button towards the right hand portion of the screen

| ØrderTime                 |              | Search              |                              | 2                 |              |               |               |                  |                      |             |              |                                  | • TennisTime         | Logout        | 6       |
|---------------------------|--------------|---------------------|------------------------------|-------------------|--------------|---------------|---------------|------------------|----------------------|-------------|--------------|----------------------------------|----------------------|---------------|---------|
| # Home                    | 🛷 Sales      | 🗮 Purchasing        | OS Production                | Warehouse         | 🔅 Reports    |               |               |                  |                      |             |              |                                  |                      |               |         |
| Create New                |              | Home + Items + Item |                              |                   |              |               |               |                  |                      |             | Created By N | /like Moore 7/13/2023 1:36 PM Mi | dified By Mike Moore | e 7/25/2023 4 | 4:16 PN |
| Open Full List            | v            | Item - BPA1004-1    | 2 EDIT                       |                   |              |               |               |                  |                      |             |              |                                  |                      |               |         |
| Bocont Bocorde            | le .         | General             |                              |                   |              | Summary       |               |                  |                      |             |              |                                  |                      |               |         |
| Recent Records            | 15           | Description Ba      | bolot Pure Aero 100" (4-1/2) |                   |              | Available     |               |                  | 0                    |             |              |                                  |                      |               |         |
| Babolot Tennis            | s Equipment  | Type Pa             | n -                          |                   |              | Required      |               |                  | 0                    |             |              |                                  |                      |               |         |
| BPA1004-12                |              | UOM EA              | rts Group Change group       |                   |              | Net Available |               |                  | 0                    |             |              |                                  |                      |               |         |
| # BPA1004-34              |              | Price 24            | 0.00                         |                   |              | On hand       |               |                  | 0                    |             |              |                                  |                      |               |         |
| Babolot Vibrati<br>2-Pack | tion Dampner | Std. Cost 14        | 1.18                         |                   |              | Committed     |               |                  | 0                    |             |              |                                  |                      |               |         |
| <b>#</b> 3                |              |                     |                              |                   |              | In Transit    |               |                  | 39<br>2 ETA-8/4/2022 |             |              |                                  |                      |               |         |
| Lob Lover Tenr            | nis          |                     |                              |                   |              | Onorder       |               |                  | 5 6 18 6 4 20 25     |             |              |                                  |                      |               |         |
| A Fuzzy Yellow Ba         | Salls        | Note Idit           |                              |                   |              |               |               |                  |                      |             |              |                                  |                      |               |         |
| ₩ 1822                    |              |                     |                              |                   | <b>X</b>     |               |               |                  |                      |             |              |                                  |                      |               |         |
| <b>o</b> 1                |              | Inventory Cu        | stom On Order Deta           | il Required Detai | Transactions | Vendors       | Related Items | Customer Aliases | Item Image           | Attachments | Alias        |                                  |                      |               |         |
|                           |              | * 🖶 🖻               |                              |                   |              |               |               |                  |                      |             |              |                                  |                      | 0 ^           | dd      |
|                           |              | VENDOR ~            |                              | PART              | 10           | VENDOR U      | PC            | COST             | MIN ORD              | ER          | ORDER INC    | LEAD TIME                        | AC                   | TIONS         |         |
|                           |              | Babolot Tennis Equ  | ipment                       | 1004-             | /2           |               |               | 120.00000        | 25                   |             |              | 4                                | G                    | 8 0           |         |
|                           |              | Joe Cool            |                              | JCBPA             | 100412       |               |               | 175.00000        |                      |             |              |                                  | G                    | 8 0           |         |
|                           |              |                     |                              |                   |              |               |               | Total Records: 2 |                      |             |              |                                  |                      |               |         |

- Selecting the green Add button will open the Vendor Items window
- Select the drop down from the Price Level field and the **Vendor Volume Cost Discount** will reflect as an option to select and Save

| A Home A Salar                      | > Burchasing        | 6° Production              | Q Warehoure      | 4) Panarte                                      |                         |
|-------------------------------------|---------------------|----------------------------|------------------|-------------------------------------------------|-------------------------|
| W Home W Sales                      | Purchasing          | Q <sub>0</sub> Production  | warehouse        | i reports                                       |                         |
| Create New 👻                        | Home > Items > Item |                            |                  |                                                 | Created By Mike Moore 7 |
| Open Full List                      | Item - DTBCL3ca     | η εριτ                     |                  |                                                 |                         |
|                                     | General             |                            | Vendor Items     | ×                                               |                         |
| ecent Records                       | Description Du      | inlop Tennis Ball Clav Cou |                  |                                                 |                         |
| DTBCL3can                           | Type Pa             | n                          | General Custom   | ]                                               |                         |
| Babolot Tennis Equipment            | Group Pa            | rts Group Change group     | Vendo            | <i>n</i>                                        |                         |
| BPA1004-12                          | Price 2.9           | 99                         | Part N           | 0                                               |                         |
| BPA1004-34                          | Std. Cost 1.5       | 50                         | 6                |                                                 |                         |
| Babolot Vibration Dampner<br>2-Pack |                     |                            |                  |                                                 |                         |
| 3                                   |                     |                            | Vendor UON       | л                                               |                         |
| Lob Lover Tennis                    | Note Edit           |                            | Conversion Rate  | e                                               |                         |
| Fuzzy Yellow Balls                  |                     |                            | Vendor UP        | c                                               |                         |
| 1822                                | Inventory Cu        | stom On Order D            | Min Orde         | r                                               | lias                    |
|                                     |                     |                            | Order In         | c                                               |                         |
|                                     | * 🖶 🖻               |                            | Lead Time        | e                                               |                         |
|                                     | VENDOR +            | PA                         | Price Louis      |                                                 |                         |
|                                     |                     |                            |                  |                                                 |                         |
|                                     |                     |                            | Alt. Description | WCD Dunlop TB Clay 3 Can<br>WPD Babdor Bacquere |                         |
|                                     |                     |                            |                  | THIS Subblechaugues                             |                         |
|                                     |                     |                            |                  |                                                 |                         |
|                                     |                     |                            | ls defaul        | it 🗌                                            |                         |
|                                     |                     |                            |                  |                                                 |                         |
|                                     |                     |                            |                  |                                                 |                         |
|                                     |                     |                            |                  | Save Cancel                                     |                         |
|                                     |                     |                            |                  |                                                 |                         |
|                                     |                     |                            |                  |                                                 |                         |
|                                     |                     |                            |                  |                                                 |                         |
|                                     |                     |                            |                  |                                                 |                         |
|                                     |                     |                            |                  |                                                 |                         |
|                                     |                     |                            |                  |                                                 |                         |
|                                     |                     |                            |                  |                                                 |                         |
|                                     |                     |                            |                  |                                                 |                         |
|                                     |                     |                            |                  |                                                 |                         |
|                                     |                     |                            |                  |                                                 |                         |
|                                     |                     |                            |                  |                                                 |                         |
|                                     |                     |                            |                  |                                                 |                         |
|                                     |                     |                            |                  |                                                 |                         |

- Create the <u>Name</u> for your Vendor Volume Cost Discount Price Level
- From the drop down menu of the **Type** field select **Vendor Volume Tiered Costs**

| rderTime                           | Search |                        | Q                                                                                                    |
|------------------------------------|--------|------------------------|----------------------------------------------------------------------------------------------------|
| 🖀 Home 🧳 Sales                     | ित     | Purchasing 🖓 Produ     | ction 📦 Warehouse 🔅 Reports                                                                                                    |
| udmin → Profile Lists → Price Leve | ls     |                        |                                                                                                    |
| Price Level                        |        |                        |                                                                                                    |
| Active Status                      |        |                        |                                                                                                    |
| Active Inactive Both               |        | Name                   |                                                                                                    |
| Records                            | 0      | Туре                   | ~                                                                                                    |
| 2023 US Open 10% Discount          | 0      | Active                 | Company Wide - Discount that apply to all customers and all items                                                                                                    |
| End of Summer Price Promotion      | 8      | Assign Start/End Dates | Customer Discount - Discount from standard price<br>Customer Markup - Markup on standard cost                                                                                                    |
| Labor Day Extravaganza             | 8      |                        | Customer Item Price - Specific prices per item<br>Item Markup - Markup from standard cost per item                                                                                                    |
| VD Babolot 10%                     | 0      |                        | Volume Discount by Percentage - Prices that change depending on quantity<br>Customer, Item Group Discount - Discount from standard price per item group                                                                                                    |
| Vol Disc by Price                  | 0      |                        | Currency Price - Price for a specific currency                                                                                                    |
| /VCD Dunlop TB Clay 3 Can          | 8      |                        | Customer item by recentage - woolny item prices uproown based on a percentage per item. Assigned on a customer by customer basis.<br>Customer Pricing Group - A set of price level in aggregate. Assigned on a customer by customer basis.                                                                                                    |
| VVPD Babolot Racquets              | 0      |                        | Customer Stacked Percentages - A set of percentage based price levels in aggregate. Assigned on a customer by customer basis.<br>Volume Discount By Price - Prices that change depending on quantity                                                                                                    |
| Total Records: 7                   |        |                        | Vendor Discount - Discount from Standard Cost<br>Vendor Volume Percentage Discount - Costs that change depending on quantity per Vendor<br>Vendor Volume Cost Discourt - Costs that change depending on quantity per Vendor<br>Customer Item Group Markup - Markup over standard cost per Item group<br>Customer Item Wolume Prinds - Specific prinding per time per customer that is set depending on quantity |
|                                    |        |                        | Customer Item Volume Percentage Discount - Specific percentage discounts per item per customer that is set depending on quantity                                                                                                    |

- Select the Assign Start/End Dates <u>if needed</u>
- Click the From field to input the beginning of your quantity range
- Click out of the From field and the system defaults the To field for that line to "And Above" and highlights the Discount % field
- Input the Discount % and click the next From field for your next discount based upon quantity

- This example uses 0 2 items purchased cost \$230.00
- The next line presents 3 4 items purchased cost \$220.00
- The third line presents 5 items and above purchased cost \$200.00
- As you enter the amounts in the From field the To field will update and auto-fill to 1 less than the next range once you click into the next field

| <b>OrderTime</b> |                    | Search       |                              | Q                        |                                         |        |
|------------------|--------------------|--------------|------------------------------|--------------------------|-----------------------------------------|--------|
| # Home           | 🛷 Sales            | 📜 Purchasing | $\varphi^{0}_{0}$ Production | 🗑 Warehouse              | 🚯 Reports                               |        |
| Admin > Profile  | Lists > Price Leve | ls           |                              |                          |                                         |        |
| Price Level      |                    |              |                              |                          |                                         |        |
| Active Status    |                    |              |                              |                          |                                         |        |
| Active           | Inactive O Both    |              | Name VVTD W                  | lison Racquets           |                                         |        |
| Records          |                    | 0            | Type Vendor                  | Volume Tiered Cost - Spe | cific cost that is set depending c $~~$ |        |
| 2023 US Open     | 10% Discount       | 0            | Active 🗹                     |                          |                                         |        |
| End of Summer    | Price Promotion    | • Assign 5   |                              |                          |                                         |        |
| Labor Day Extra  | avaganza           | • From       |                              | То                       | New Cost                                | Delete |
| VD Babolot 109   | 6                  | • •          |                              | 2                        | 230.00                                  | *      |
| Vol Disc by Prio | e                  | O 3          |                              | 4                        | 220.00                                  |        |
| WCD Dunlop T     | B Clay 3 Can       | •            |                              | And Above                | 200.00                                  | •      |
| VVPD Babolot R   | lacquets           | •            |                              |                          |                                         |        |
| Total            | Percenter 7        |              |                              |                          |                                         |        |
| 1018             | rnecorus. 7        |              |                              |                          |                                         |        |
|                  |                    |              |                              |                          |                                         |        |
|                  |                    |              |                              |                          |                                         |        |
|                  |                    |              |                              |                          |                                         |        |

- Once all quantity ranges have been input into the respective fields you must click in the empty field in the bottom right hand corner and then click the Save button in the upper right hand corner of the screen
- The **Vendor Volume Tiered Costs** is now applied directly to the item and can be verified through the Vendors tab on the item
- From an/the item impacted by the Vendor Price Level select the <u>Vendors</u> tab and then click the green Add button towards the right hand portion of the screen

| OrderTime                  |            | Search         |                        | Q               |              |                 |               |               |                  |            |             |           |                                    | • TennisTime           | Logout 🚱          |
|----------------------------|------------|----------------|------------------------|-----------------|--------------|-----------------|---------------|---------------|------------------|------------|-------------|-----------|------------------------------------|------------------------|-------------------|
| # Home                     | 🛷 Sales    | 📜 Purchasing   | O <sub>G</sub> F       | roduction       | 🛛 Warehouse  | 🚯 Reports       |               |               |                  |            |             |           |                                    |                        |                   |
| Create New                 | ~          | Home + Items + | ltem                   |                 |              |                 |               |               |                  |            |             | Create    | ed By Mike Moore 7/13/2023 2:28 PM | lodified By Mike Moore | 7/25/2023 4:18 PM |
| Open Full List             | v          | Item - WCL10   | )54-12 💷               | 3               |              |                 |               |               |                  |            |             |           |                                    |                        |                   |
| Recent Records             |            | General        |                        |                 |              |                 | Summary       |               |                  |            |             |           |                                    |                        |                   |
| Recent Records             | ,<br>      | Descriptio     | m Wilson Clasi         | h 105" (4-1/2)  |              |                 | Available     |               |                  |            | 25          |           |                                    |                        |                   |
| WCL1054-12                 | L1054-12   |                | Type Part              |                 |              |                 | Required      | Required 0    |                  |            |             |           |                                    |                        |                   |
| # DTBCL3can                |            | Grou           | ip Parts Group<br>M FA | Change group    |              |                 | Net Available |               |                  |            | 25          |           |                                    |                        |                   |
| BPA1004-12                 |            | Pri            | e 235.00               |                 |              |                 | On hand       |               |                  |            | 25          |           |                                    |                        |                   |
| Babolot Tennis             | Equipment  | Std. Co        | st 117.50              |                 |              |                 | Committed     |               |                  |            | 0           |           |                                    |                        |                   |
| BPA1004-34                 |            |                |                        |                 |              |                 | In Transit    |               |                  |            | 0           |           |                                    |                        |                   |
| Babolot Vibratic<br>2-Pack | on Dampner |                |                        |                 |              |                 | On order      |               |                  |            | 0           |           |                                    |                        |                   |
| <b>#</b> 3                 |            | Note Edit      |                        |                 |              |                 |               |               |                  |            |             |           |                                    |                        |                   |
| 🛔 Lob Lover Tenni          | lis        |                |                        |                 |              |                 | <b>•</b>      |               |                  |            |             |           |                                    |                        |                   |
| Fuzzy Yellow Ba            | alls       | Inventory      | Custom                 | On Order Detail | Required Det | ail Transaction | vendors       | Related Items | Customer Aliases | Item Image | Attachments | Alias     |                                    |                        |                   |
|                            |            | • • •          | t                      |                 |              |                 |               |               |                  |            |             |           |                                    |                        | O Add             |
|                            |            |                | VENDOR ~               |                 |              | PART NO         |               | UPC           | COST             | MIN ORDER  |             | ORDER INC | LEAD TIME                          | AC                     | TIONS             |
|                            |            | Wilson Tennis  | Equipment              |                 | 24312        | 1054-1/2        |               |               | 117.50000        | 25         |             |           | 4                                  | G                      | 8 0               |
|                            |            |                |                        |                 |              |                 |               |               | Total Records: 1 |            |             |           |                                    |                        |                   |
|                            |            |                |                        |                 |              |                 |               |               |                  |            |             |           |                                    |                        |                   |
|                            |            |                |                        |                 |              |                 |               |               |                  |            |             |           |                                    |                        |                   |
|                            |            |                |                        |                 |              |                 |               |               |                  |            |             |           |                                    |                        |                   |

- Selecting the green Add button will open the Vendor Items window
- Select the drop down from the Price Level field and the **Vendor Volume Tiered Costs** will reflect as an option to select and Save

| 🖀 Home 🛛 🛷 Sales                                              | 📺 Purchasing 🛛 😋 Production              | 😭 Warehouse      | Reports                   |               |                            |
|---------------------------------------------------------------|------------------------------------------|------------------|---------------------------|---------------|----------------------------|
|                                                               | Home + Items + Item                      | · ·              | •                         | Created By Mi | ke Moore 7/13/2023 2:28 PM |
| Create New 👻                                                  |                                          |                  |                           |               |                            |
| Open Full List 🗸                                              | Item - WCL1054-12                        | Vendor Items     |                           | ×             |                            |
| Descent Descende                                              | General                                  |                  |                           |               |                            |
| Recent Records                                                | Description Wilson Clash 105" (4-1/2)    | General Custom   |                           |               |                            |
| WCL1054-12                                                    | Type Part                                | General          |                           |               |                            |
| DTBCL3can                                                     | Group Parts Group Change group<br>UOM EA | Vendo            |                           |               |                            |
| BPA1004-12                                                    | Price 235.00                             | Part No          | 0                         |               |                            |
| Babolot Tennis Equipment                                      | Std. Cost 117.50                         | Cos              | * 0                       |               |                            |
| BPA1004-34                                                    |                                          |                  |                           |               |                            |
| <ul> <li>Babolot Vibration Dampner</li> <li>2-Pack</li> </ul> |                                          | Vendor UON       | ~                         |               |                            |
| <b>#</b> 3                                                    | Note Edit                                | Conversion Rate  | e                         |               |                            |
| Lob Lover Tennis                                              |                                          | Vendor UP        | c 📃                       |               |                            |
| Fuzzy Yellow Balls                                            | Inventory Custom On Order D              | Min Orde         | r                         | lias          |                            |
|                                                               | intentity custom on order s              | Order In         | c                         | 105           |                            |
|                                                               | * 🖶 🖻                                    | Lead Time        | •                         |               |                            |
|                                                               | VENDOR .                                 | Deles Leve       |                           | INDER INC.    |                            |
|                                                               | VENDOR A                                 | Price Leve       |                           | RDERINC       | LEAD TIME                  |
|                                                               | Wilson Lennis Equipment                  | Alt. Description | VVCD Dunlop TB Clay 3 Can |               | 4                          |
|                                                               |                                          |                  | VVFD Babblot Racquets     |               |                            |
|                                                               |                                          |                  |                           |               |                            |
|                                                               |                                          | ls defaul        | It []                     |               |                            |
|                                                               |                                          |                  |                           |               |                            |
|                                                               |                                          |                  |                           | _             |                            |
|                                                               |                                          |                  | Save Ca                   | ncel          |                            |
|                                                               |                                          |                  |                           |               |                            |
|                                                               |                                          |                  |                           |               |                            |
|                                                               |                                          |                  |                           |               |                            |
|                                                               |                                          |                  |                           |               |                            |